#### **BRAMPTON HOCKEY INC. REGISTRATION PROCESS**

#### **STEP BY STEP**

### Step 1: Welcome & Sign In

If you registered last season with Brampton Hockey, you already have an account. Please sign in using the same email and password as last season.

(If you have forgotten your password you can use the "Forgot your password" option. If you do not receive an email you are likely using the wrong email address for the account)

| Brungston                                                                                                    | BRAMPTON                                                                                                    | *                                                                                                    | 6950 MCLAUGHUN RD, BLDG D<br>BRAMPTON, OK, LEY ST, CANADA<br>(905) 453-3043                                                                                                    |
|----------------------------------------------------------------------------------------------------|----------------------------------------------------------------------------------------------------|----------------------------------------------------------------------------------------------------|----------------------------------------------------------------------------------------------------|
|                                                                                                    |                                                                                                    |                                                                                                    | Login - Connexion Help - Aide                                                                                                    |
|                                                                                                    | SIDER STAY UP TO DA WITH HOCKEY NEWS, OFFERS, TICKEY                                                                                                    | TE<br>CANADA<br>88 MORE                                                                                                    | SIGNUP NOW)                                                                                                    |
| WELCOME!<br>You must have an acc<br>able to register your of<br>previously registered<br>association, then you<br>If you have not regis<br>click here to create a | ount with Hockey Canada's Online Registration system to be<br>hildren into hockey with this association. If you have<br>children online with Hockey Canada's system for any<br>can proceed to login with your account below.<br>treed any participants in the past with this system.<br>an account. | BIENVENUE!<br>Un compte avec le système d'ini-<br>pouvoir inscrite vos enfants au<br>précédemment inscrit des enfan<br>vous pouvez ouvrir une session<br>SI vous n'avez jamais inscrit q<br>veuillez cliquer (ci pour créer | scription en ligne de Hockey Canada est requis pour<br>nockey avec cette association. Si vous avez<br>its avec cet e système pour quelconque association,<br>avec votre compte ci-dessous.<br>uelq'una auparavant avec ce système,<br>un sompte. |
| Sign in here - Ou                                                                                                    | uvrez une session ici:                                                                                                    |                                                                                                    |                                                                                                    |
| Em                                                                                                    | hall - Courriel:                                                                                                    |                                                                                                    |                                                                                                    |
| Password - M                                                                                                    | vlot de passe:                                                                                                    |                                                                                                    |                                                                                                    |
|                                                                                                    | Log In - Connexion                                                                                                    |                                                                                                    |                                                                                                    |
| Forgot your passw                                                                                                    | vord? - Vous avez oublié votre mot de passe?                                                                                                    |                                                                                                    |                                                                                                    |
|                                                                                                    |                                                                                                    |                                                                                                    |                                                                                                    |

#### Step 2: Account Creation

• This step is for those who have never registered online before using Hockey Canada's online registration system. Read through this section thoroughly. Once you have done so, acknowledge that you have read and understand by checking the box and selecting continue.

| Inampton                                                                                   | BRAMPTON                                                                                                    |                                                                                                    | 890 MCAUGHUR MD. 800<br>BRAMPTON. ON. L971, CANADA<br>(905) 455-3243                                                    |
|--------------------------------------------------------------------------------------------|----------------------------------------------------------------------------------------------------|----------------------------------------------------------------------------------------------------|----------------------------------------------------------------------------------------------------|
|                                                                                            |                                                                                                    |                                                                                                    | Login - Connexion Help - Aide                                                                                           |
| ount Creation                                                                              |                                                                                                    |                                                                                                    |                                                                                                    |
| You have ind                                                                               | licated that you have never regist                                                                                                    | ered online using Hockey Can                                                                           | ada's Online Registration system.                                                                                       |
| Please read the foll                                                                       | lowing information before continuing.                                                                                                    |                                                                                                    |                                                                                                    |
| Step one: Set yo                                                                           | urself up as a user                                                                                                    |                                                                                                    |                                                                                                    |
| Your first step will be<br>each time you regist<br>your account is YOU<br>Step two: Add pa | e to create yourself a system account. This account is<br>er someone. You will be the user. You have not regist<br>R information, not your child's information.<br>articipants to your cart | used to store your profile information and hocke<br>ered anybody for hockey at this time. If you are a | y registrations so that you will never have to re-enter data<br>parent/guardian, the profile information you provide on |
| /our next step will b<br>n your shopping car                                               | e to add people (called <b>participants</b> ) to your shoppir<br>t are not registered until you check out.                                                                                  | ng cart. Participants are the people that you war                                                      | nt to register for hockey this season. At this time, participants                                                       |
| Step three: Chec                                                                           | k out                                                                                                    |                                                                                                    |                                                                                                    |
| Once you (the user)                                                                        | have finished adding one or more participants to your                                                                                                    | cart, your final step is to proceed with reviewing                                                     | g, checking out, and arranging payments for the participants.                                                           |
| The participant is c                                                                       | onsidered registered only after the check out pro                                                                                                    | ess.                                                                                                   |                                                                                                    |
| I have read the ab                                                                         | ove steps and would like to create an account.                                                                                                    |                                                                                                    |                                                                                                    |
| Jancer                                                                                     |                                                                                                    |                                                                                                    |                                                                                                    |
| rered by / Réalisé par F                                                                   | Hockey Canada                                                                                                    |                                                                                                    | مد <del>ان</del> یں                                                                                                    |
| ion: 83.0.0.32182                                                                          |                                                                                                    |                                                                                                    |                                                                                                    |

#### Step 3: Account Creation cont'd

Please complete all fields in order to successfully create your account.

| Branuston           | BRAMP                                | ON                        | <b>*</b>                            | 8959 WCLAUGHUN KO, BLOD G<br>BRAMPTON, ON, LEY ST, CANADA<br>(1909) 458-3244 |
|---------------------|--------------------------------------|---------------------------|-------------------------------------|------------------------------------------------------------------------------|
| court Constinu      |                                      |                           |                                     | Login - Connexion Help - Alde                                                |
| count Creation      |                                      |                           |                                     |                                                                              |
| You can now creat   | te your account. Please fill in your | login and profile Informa | tion below. This is YOUR profile in | nformation and not your child's information.                                 |
| lease enter your de | sired login information              |                           |                                     |                                                                              |
| mail:               |                                      |                           | *                                   |                                                                              |
| ionfirm Email:      |                                      |                           | *                                   |                                                                              |
| assword:            |                                      | •                         |                                     |                                                                              |
| onfirm Password:    |                                      | *                         |                                     |                                                                              |
| ecurity Question:   |                                      |                           | * Formulate a quest                 | ion that only you can answer                                                 |
| ecurity Answer:     |                                      |                           | * Enter the answer t                | to your security question                                                    |
| lease enter your    | profile information below.           |                           |                                     |                                                                              |
| anguage: Eps        | tich u                               |                           |                                     |                                                                              |
| inst hismor         |                                      |                           |                                     |                                                                              |
| ii st Noine.        |                                      |                           |                                     |                                                                              |
| ast Name:           | *                                    |                           |                                     |                                                                              |
| ou will now enter v | our address. Your address is red     | uired information. This   | address will be used to pre-fill    | address information for you when registering someone in hockey.              |

The information on this page **should be the information for the parent, NOT the player**. All boxes marked with an asterisk (\*) must be filled in.

NOTE: Please select "by City address" (no spaces in the postal code). When complete select submit.

If the page doesn't move forward you have missed something, please review and complete.

#### Step 4: Home

In "My Shopping Cart" select "Register a Participant"

| Brampton              | BRAMPTON                                                     | BRANDOLDU (UN DEUDA)<br>BRANDOLO (UN DEUDA)<br>E 649 (00)                |
|-----------------------|--------------------------------------------------------------|--------------------------------------------------------------------------|
| @bramptonhockey.com   |                                                              | Home Register a Participant Order History Cart (0) My Account Help Logov |
| me                    |                                                              |                                                                          |
| Welcome to your ho    | me page! You'll find your Shopping Cart and your Registra    | tion History below.                                                      |
| Your shopping cart    | contains all of your incomplete registrations. Your Registra | tion History contains a list of persons you've registered in the past.   |
| To obtain a receipt f | or a completed registration, please click on "Order History  | " above.                                                                 |
| You do not have a     | ry registrations in your cart for this association.          | Register a Participant                                                   |
|                       |                                                              |                                                                          |
| My Registra           | tion History                                                 | Open Order History                                                       |
| Register a Partic     | ipant                                                        |                                                                          |
|                       |                                                              |                                                                          |
|                       |                                                              |                                                                          |

#### Step 5: Participation Selection

You do not need the child's Hockey ID when completing this section. Fill in the first and last name along with date of birth before submitting. This will automatically find your child.

If this is your first time registering and you have not completed the online form for new players you will be advised to contact your association. This is Brampton Hockey Inc.

If you have missed this step, please see the link below and follow the section for new players.

Brampton Hockey Registration General Information

| DEMIT                                                                                                    | BRAMPTON                                                                                                    | 9676/343                                                                                                    |
|----------------------------------------------------------------------------------------------------|----------------------------------------------------------------------------------------------------|----------------------------------------------------------------------------------------------------|
| @bramptonhockey.com                                                                                                    |                                                                                                    | Home Register a Participant Order History Cart (0) My Account Help Logo                                                                                       |
| rticipant Selectio                                                                                                    | on                                                                                                    |                                                                                                    |
| Your first step is to s                                                                                                    | elect the person (or participant) you would like to registe                                                                                                    | r. You can either:                                                                                                    |
| <ul> <li>Register someone ;</li> <li>Register a new per</li> </ul>                                                                                     | you've registered before in the past under "Previous Regi<br>son under "Register a new participant" below.                                                                                                    | strations" below                                                                                                    |
|                                                                                                    |                                                                                                    |                                                                                                    |
|                                                                                                    |                                                                                                    |                                                                                                    |
|                                                                                                    |                                                                                                    |                                                                                                    |
| Register a n                                                                                                    | ew participant                                                                                                    |                                                                                                    |
| Register a n                                                                                                    | ew participant                                                                                                    |                                                                                                    |
| Register a n<br>To register someon<br>Hockey ID. Please fi                                                                                             | ew participant<br>enew that you have not registered in the past, please<br>lin their FULL name (without middle names), date of                                                                                                    | e enter their information below. Only fill in the "Hockey ID" if you already know the participant's<br>F birth: eender. and lanzuage and click on "Register". |
| Register a n<br>To register someone<br>Hockey ID. Please fi                                                                                            | ew participant<br>e new that you have not registered in the past, pleass<br>II in their FULL name (without middle names), date ol                                                                                                    | e enter their information below. Only fill in the "Hockey ID" if you already know the participant's<br>f birth, gender, and language and click on "Register". |
| Register a n<br>To register someon<br>Hockey ID. Please fi<br>Hockey ID:                                                                               | ew participant<br>e new that you have not registered in the past, please<br>II in their FULL name (without middle names), date of                                                                                                    | e enter their information below. Only fill in the "Hockey ID" if you already know the participant's<br>F birth, gender, and language and click on "Register". |
| Register a n<br>To register someon<br>Hockey ID. Please fi<br>Hockey ID:                                                                               | ew participant e new that you have not registered in the past, please II in their FULL name (without middle names), date of                                                                                                    | e enter their information below. Only fill in the "Hockey ID" if you already know the participant's<br>F birth, gender, and language and click on "Register". |
| Register a n<br>To register someone<br>Hockey ID. Please fi<br>Hockey ID:<br>First Name:                                                               | ew participant e new that you have not registered in the past, please ll in their FULL name (without middle names), date of                                                                                                    | e enter their information below. Only fill in the "Hockey ID" if you already know the participant's<br>f birth, gender, and language and click on "Register". |
| Register a n<br>To register someoni<br>Hockey ID. Flease fi<br>Hockey ID:<br>First Name:                                                               | ew participant e new that you have not registered in the past, please II in their FULL name (without middle names), date of their FULL name (without middle names), date of the state of the state of th | e enter their information below. Only fill in the "Hockey ID" if you already know the participant's<br>f birth, gender, and language and click on "Register". |
| Register a n<br>To register someon<br>Hockey ID:<br>First Name:<br>Last Name:<br>Date of Birth:                                                        | ew participant e new that you have not registered in the past, please II in their FULL name (without middle names), date of                                                                                                    | e enter their information below. Only fill in the "Hockey ID" if you already know the participant's<br>f birth, gender, and language and click on "Register". |
| Register an n<br>To register someoni<br>Hockey ID: Please fi<br>Hockey ID: Last Name: Last Name: Last Name: Last Name: Last Name: Last Name: Gender: . | ew participant<br>en ew that you have not registered in the past, please<br>II in their FULL name (without middle names), date of<br>                                                                                                    | e enter their information below. Only fill in the "Hockey ID" if you already know the participant's<br>f birth, gender, and language and click on "Register". |
| Register a n<br>To register someon<br>Hockey ID. Please fi<br>Hockey ID:<br>First Name:<br>Last Name:<br>Date of Birth:<br>Gender:<br>Language:<br>E   | ew participant<br>en ew that you have not registered in the past, please<br>II in their FULL name (without middle names), date of<br>                                                                                                    | e enter their information below. Only fill in the "Hockey ID" if you already know the participant's<br>f birth, gender, and language and click on "Register". |

### Step 6: Register a new participant

Select the "Register" button

| To register s<br>Hockey ID. F                            | omeone ne<br>lease fill in | w that you ha<br>their FULL na  | ve not registered in the<br>me (without middle nam | past, please ent<br>nes), date of birt | er their infor<br>h, gender, an | mation below. Only fill in the<br>id language and click on "Reg | "Hockey ID" if yo<br>ister". |
|----------------------------------------------------------|----------------------------|---------------------------------|----------------------------------------------------|----------------------------------------|---------------------------------|-----------------------------------------------------------------|------------------------------|
| Hockey ID:                                               |                            |                                 |                                                    |                                        |                                 |                                                                 |                              |
| First Name                                               | : Johnny                   | /                               | *                                                  |                                        |                                 |                                                                 |                              |
| Last Name                                                | : Doe                      |                                 | *                                                  |                                        |                                 |                                                                 |                              |
| Date of Bir                                              | th: June                   | <b>√</b> 30                     | 2015 • *                                           |                                        |                                 |                                                                 |                              |
| Gender:                                                  | м •                        | *                               |                                                    |                                        |                                 |                                                                 |                              |
| Language:                                                | E 🗸                        |                                 |                                                    |                                        |                                 |                                                                 |                              |
|                                                          |                            |                                 |                                                    |                                        |                                 |                                                                 |                              |
|                                                          |                            | mation                          |                                                    |                                        |                                 |                                                                 |                              |
| * Denotes re                                             | quired infor               |                                 |                                                    |                                        |                                 |                                                                 |                              |
| * Denotes rev<br>Register                                | quired infor               |                                 |                                                    |                                        |                                 |                                                                 |                              |
| * Denotes real<br>Register<br>Match(es) for              | ound. Plea                 | ase click on t                  | the "Register Now" b                               | utton to regis                         | ter that pa                     | rticipant. If the button re                                     | ads "Unavailat               |
| * Denotes rea<br>Register<br>Match(es) fr<br>association | ound. Plea                 | ise click on t                  | the "Register Now" b                               | utton to regis                         | ter that pa                     | rticipant. If the button re                                     | ads "Unavailab               |
| * Denotes rea<br>Register<br>Match(es) fr<br>association | ound. Plea                 | ase click on t<br>Date of Birth | the "Register Now" b<br>Last Registration Season   | utton to regis<br>Hockey ID            | ter that pa<br>Association      | rticipant. If the button re<br>Branch                           | ads "Unavailat               |

## Step 7: Choose a registration type

Select "Participants" then "Next"

| rampien<br>est-                                                  | BRAMPT            | ON              | **                    |                          |                       |              | (905) 453-324 |
|------------------------------------------------------------------|-------------------|-----------------|-----------------------|--------------------------|-----------------------|--------------|---------------|
| bramptonhockey.com                                               |                   |                 | Horr                  | e Register a Participant | Order History Cart (C | ) My Account | Help Logout   |
| ose a registration type                                          |                   |                 |                       |                          |                       |              |               |
| Please choose the ty                                             | oe of registratio | n you would lik | ke for this particip  | ant.                     |                       |              |               |
| OParticipants                                                    |                   |                 |                       |                          |                       |              |               |
| Back Next                                                        |                   |                 |                       |                          |                       |              |               |
| Dack Next                                                        |                   |                 |                       |                          |                       |              |               |
|                                                                  |                   |                 |                       |                          |                       |              |               |
|                                                                  |                   |                 |                       |                          |                       |              |               |
|                                                                  |                   |                 |                       |                          |                       |              |               |
|                                                                  |                   |                 |                       |                          |                       |              |               |
| ared by Hockey Canada                                            |                   |                 |                       |                          |                       |              |               |
| rred by <b>Hockey Canada</b><br>vigit & 2019<br>on: 83.0.0.3182  |                   |                 |                       |                          |                       |              |               |
| ered by <b>Hockey Canada</b><br>right 6 2019<br>on: 83.0.0.32182 |                   |                 |                       |                          |                       |              |               |
| rred by <b>Hockey Canada</b><br>right & 2019<br>on: 830.0.32182  |                   |                 |                       |                          |                       |              |               |
| arred by Hockey Canada<br>regist to 2019<br>forr: 83.0.0.32182   |                   |                 | JOHINY DOE (BAJADDIS) |                          |                       |              | CANADA        |

## Step 8: Division Selection

Select the division (Hockey Canada will automatically populate the division information based on your birth year). Then select "Next"

| Srameven                                | BRAMPTO                   | ON                      | ×                                 |                        |                        | 8950 MCLAUGHLIN R<br>BRAMPTON, ON, LSY STI<br>(905) | iD, BLO<br>1, CAN<br>i) 453- |
|-----------------------------------------|---------------------------|-------------------------|-----------------------------------|------------------------|------------------------|-----------------------------------------------------|------------------------------|
| @bramptonhockey.com                     |                           |                         | Home                              | Register a Participant | Order History Cart (0) | My Account Help L                                   | Logo                         |
| vision Selection                        |                           |                         |                                   |                        |                        |                                                     |                              |
| Please select                           | the Division in which you | u would like to re      | gister this part                  | icipant.               |                        |                                                     |                              |
| Olnitiation IP P                        | rogram                    |                         |                                   |                        |                        |                                                     |                              |
|                                         |                           |                         |                                   |                        |                        |                                                     |                              |
| Back Next                               | (                         |                         |                                   |                        |                        |                                                     |                              |
|                                         |                           |                         |                                   |                        |                        |                                                     |                              |
|                                         |                           |                         |                                   |                        |                        |                                                     |                              |
|                                         |                           |                         |                                   |                        |                        |                                                     |                              |
|                                         |                           |                         |                                   |                        |                        |                                                     |                              |
| wered by Hockey Cana                    | ıda                       |                         |                                   |                        |                        |                                                     |                              |
|                                         |                           |                         |                                   |                        |                        | 50                                                  |                              |
| pyright © 2019<br>rsion: 83.0.0.32182   |                           |                         |                                   |                        |                        |                                                     |                              |
| pyright ID 2019<br>rsion: 83.0.0.32182  |                           |                         |                                   |                        |                        |                                                     |                              |
| pyright © 2019<br>rsion: 83.0.0.32182   |                           |                         |                                   |                        |                        |                                                     |                              |
| pyright © 2019<br>rsion: 83.0.0.32182   |                           | oı                      | HNNY DOE (06/30/2015)             |                        |                        |                                                     |                              |
| pyright (b. 2019<br>rsion: 83.0.0.32182 |                           | j0<br>Registration Type | HNNY DOE (06/30/2015)<br>Division | Package                |                        |                                                     |                              |

#### Step 9: Registration Package Selection

Select your Registration Package

| tration Package Selection                                  |                                               |             | INCLOSED O FOLLOWING | OT GET THIS COLY | Cart(0) | My Account | Help | Logou |
|------------------------------------------------------------|-----------------------------------------------|-------------|----------------------|------------------|---------|------------|------|-------|
|                                                            |                                               |             |                      |                  |         |            |      |       |
| lease choose a registration Pa                             | ckage below.                                  |             |                      |                  |         |            |      |       |
| Name                                                       | Description                                   |             |                      |                  |         |            |      |       |
| U7 (2014-2015) Initiation IP Program Registration          | U7 (2014-2015) Initiation IP Program Registra | tion Select |                      |                  |         |            |      |       |
|                                                            |                                               |             |                      |                  |         |            |      |       |
| d by <b>Hockey Canada</b><br>ht © 2019<br>c 83.0.0.32182   |                                               |             |                      |                  |         |            | 1    |       |
| nd by <b>Hockey Canada</b><br>Jrt © 2019<br>© 83.0.0.32182 |                                               |             |                      |                  |         |            | 1    |       |

### Step 10: Participation Information

Complete the address and contact information requested on this page. You must select "By City Address."

Every box with an asterisk (\*) beside it MUST be completed (no space is required in the postal code).

If you missed a required field, the system will not allow you to move forward.

You will be required to go back and complete any missing information.

| Brampton                                 | BRAMPT                                  | ON              | Â.  |                          |               |          | BRAMPTO    | (905) 453- |
|------------------------------------------|-----------------------------------------|-----------------|-----|--------------------------|---------------|----------|------------|------------|
| @bramptonhockey.com<br>rticipant Informa | tion                                    |                 | Hon | e Register a Participant | Order History | Cart (1) | My Account | Help Logo  |
| Please fill in th                        | he information below.                   |                 |     |                          |               |          |            |            |
| Physical Address                         | ; [ Edit ]                              |                 |     |                          |               |          |            |            |
| Anywhere<br>ON<br>LOLOLO                 |                                         |                 |     |                          |               |          |            |            |
| Mailing Address                          | *                                       |                 |     |                          |               |          |            |            |
| Please select the type                   | of address<br>ss<br>e or PO Box Address |                 |     |                          |               |          |            |            |
| O By City Addres                         |                                         |                 |     |                          |               |          |            |            |
| By City Addres<br>By Rural Rout          | Address [ <u>Copy from Physi</u>        | cal Address ] * |     |                          |               |          |            |            |

#### Step 11: Questionnaire

Registrations this year (as a result of COVID-19) can only be completed via payment plan. This will allow the association flexibility to modify the last payment should we be required to put the program in a holding pattern due to health regulations.

### Please select "Payment Plan."

Should you pay in full your registration will automatically be cancelled and your method of payment will be reimbursed.

| Brampton                      | BRAMPTO                           | N 🎎                                                                                    |                                                                 | 8950 MCJAUGHUN RD, B<br>BRAMPTON, DN, LEY STT, CA<br>(905) 453 |
|-------------------------------|-----------------------------------|----------------------------------------------------------------------------------------|-----------------------------------------------------------------|----------------------------------------------------------------|
| a@bramptonhockey.com          |                                   | •                                                                                      | kome Register a Participant O                                   | rrder History Cart (1) My Account Help Loge                    |
| Please fill in t              | he questionnaire below.           |                                                                                        |                                                                 |                                                                |
| <sup>•</sup> Denotes required | d information                     |                                                                                        |                                                                 |                                                                |
| You are acknow                | wledging that you will select the | e payment plan as your only m                                                          | ethod of payment*                                               |                                                                |
| Please select                 | ~                                 |                                                                                        |                                                                 |                                                                |
| Back Next                     | da                                |                                                                                        |                                                                 |                                                                |
|                               |                                   |                                                                                        |                                                                 | CANA                                                           |
|                               | Rej                               | JOHNNY DOE (06/30/2)<br>gistration Type Division<br>Participants Initiation IP Program | Package<br>U7 (2014-2015) Initiation<br>IP Program Registration |                                                                |
|                               |                                   |                                                                                        |                                                                 |                                                                |

#### Step 12: Rowan's Law Acknowledgement

Please read through Rowan's Law and acknowledge that you have read each section.

Once complete select "Next"

| Brampton                                                                                                    | BRAMPTO                                                                                                    | <b>N</b>                                                                                                    | *                                                                                                    |                                                                                                    | BRJ                                                                                                    | 8959 MCLAUGHUN RD. BLDG D<br>MPTON, ON, L6Y 5T1, CANADA<br>(905) 453-3243 |
|----------------------------------------------------------------------------------------------------|----------------------------------------------------------------------------------------------------|----------------------------------------------------------------------------------------------------|----------------------------------------------------------------------------------------------------|----------------------------------------------------------------------------------------------------|----------------------------------------------------------------------------------------------------|---------------------------------------------------------------------------|
| o@bramptonhockey.com                                                                                                    |                                                                                                    |                                                                                                    | Hon                                                                                                    | e Register a Participant                                                                                                    | Order History Cart (1) My Acco                                                                                             | unt Help Logout                                                           |
| aivers                                                                                                    |                                                                                                    |                                                                                                    |                                                                                                    |                                                                                                    |                                                                                                    |                                                                           |
| Please read                                                                                                    | and respond to the follow                                                                                                    | ing waivers/aɛ                                                                                                    | greements.                                                                                                    |                                                                                                    |                                                                                                    |                                                                           |
| NTARIO                                                                                                    | HOCKEY FEDERATI                                                                                                    | ON                                                                                                    |                                                                                                    |                                                                                                    |                                                                                                    |                                                                           |
| owan's Law                                                                                                    | Acknowledgement                                                                                                    |                                                                                                    |                                                                                                    |                                                                                                    |                                                                                                    |                                                                           |
| The Ontario Gover<br>the Regulation ("Sp<br>require participant<br>A participant is sub<br>Applicable age app<br>The OHF Concussion<br>You can review the | mment has enacted <i>Rowars Low (Conco</i><br>ors or Organization?), which includes the<br>ors as set out in the Act, to review the Or<br>ject to a Concussion Code of Conduct f<br>ropriate Concussion Awareness Resour-<br>on Code of Conduct and the appropriate<br>OHE Concussion Code of Conduct her | sion Safety). 2018, S. G<br>Ontario Hockey Fede<br>tario Government's i<br>or each Sports Organ<br>rces are located at <u>wa</u><br>e Concussion Awaren<br>e: OHE Concussion Co | D. 2018, c. 1 (%ct?). Ontar-<br>ration ("OHF?), to have a<br>issued Concussion Aware<br>nization a participant regi<br>ww.ontario.ca/concussion<br>ness Resources must be r<br>bade of Conduct | o Regulation 161/19, the A<br>Concussion Code of Condi-<br>ness Resources on an ann<br>iters with.<br>5-<br>eviewed before you can re | ct requires all sport organizations :<br>uct. This Concussion Code of Cond<br>ual basis.<br>gister/participate in the OHF. | is defined in<br>uct must                                                 |
| rou contentent and                                                                                                    | on concustor code of conduct net                                                                                                    | . on concussion et                                                                                                    | oue or conduct                                                                                                    |                                                                                                    |                                                                                                    | -                                                                         |
| Confirm that I ha                                                                                                    | ve reviewed the OHF Concussion Code<br>Conduct under the role which I have rep                                                                                                    | of Conduct and the a<br>istered with the OHF                                                                                                    | ppropriate Concussion A                                                                                                    | wareness Resources and c                                                                                                    | ommit to operating within the para                                                                                         | imeters of the OHF                                                        |
| greement                                                                                                    |                                                                                                    |                                                                                                    | JOHNNY DOE (06/30/2015)                                                                                                    |                                                                                                    |                                                                                                    |                                                                           |
| Hockey Canada do                                                                                                    | es not sell. trade or otherwise shar                                                                                                    | Registration Type<br>Participants                                                                                                    | Division<br>Initiation IP Program                                                                                                    | Package<br>U7 (2014-2015) Initiation<br>IP Program Registration                                                                       | we may from time to time use th                                                                                            | is information for                                                        |

Step 13: Fees

Please review your fees.

\*If you are a non-resident of Brampton you must select the "Brampton Non Resident (City Fee)." A \$100 fee will be added to your total.\*

Then select "Review"

| Brampton<br>1002287                        | BRAMPTON                                                                                                    | 8950 MCLAUGHLIN RD, BLDG D<br>BRAMPTON, ON, LSY 571, CANADA<br>(905) 458-3243 |
|--------------------------------------------|----------------------------------------------------------------------------------------------------|-------------------------------------------------------------------------------|
| nfo@brampto                                | Home Register a Participant Order History Cart (1) My                                                                                                | Account Help Logout                                                           |
| ees                                        |                                                                                                    |                                                                               |
| Click the c                                | eckbox next to the optional fees to select them. Your total will then be adjusted.                                                                   |                                                                               |
| Select                                     | Fee Title                                                                                                    | Amount                                                                        |
| _                                          | U7 (2014-2015) Initiation IP Program Registration                                                                                                    | \$540.00                                                                      |
| U                                          | Branijaon Nori-Neskiera (City Pee).                                                                                                    | \$100.00                                                                      |
| Back                                       | Review                                                                                                    |                                                                               |
| Powered by<br>Copyright ©<br>Persion: 83.0 | lockey Canada<br>019<br>3.32182                                                                                                    |                                                                               |
|                                            | JOHNYY COE (p0/20/2015)<br>Registration Type Division Pastage<br>Partoparts Indecon IP Program U/7 (2014-2015) Initiation<br>IP Program Registration |                                                                               |

#### Step 14: Participation Registration Review

Carefully review that all the information is correct and proceed to "Add to Cart"

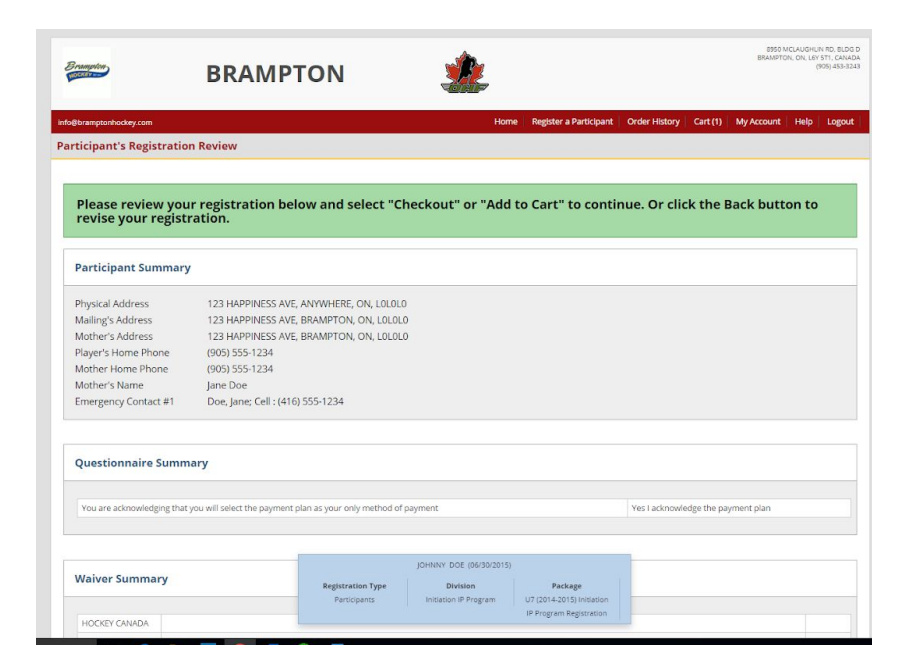

| Waiver                                                                                                    | l agree                                                                                                    | CHECKE                                                                   |
|----------------------------------------------------------------------------------------------------|----------------------------------------------------------------------------------------------------|--------------------------------------------------------------------------|
| Agreement                                                                                                    | lagree                                                                                                    | CHECKE                                                                   |
| ONTARIO HOCKEY                                                                                                    |                                                                                                    |                                                                          |
| FEDERATION                                                                                                    |                                                                                                    |                                                                          |
| Rowan's Law                                                                                                    | I confirm that I have reviewed the OHF Concussion Code of Conduct and the appropriate Concussion Awareness Resources and commit to operating within the                                                                                                    | CHECKE                                                                   |
| Acknowledgement                                                                                                    | parameters of the OHF Concussion Code of Conduct under the role which I have registered with the OHF.                                                                                                    |                                                                          |
| ees                                                                                                    |                                                                                                    |                                                                          |
|                                                                                                    |                                                                                                    |                                                                          |
| Fee Title                                                                                                    | Amou                                                                                                    | nt                                                                       |
| U7 (2014-2015) Initi                                                                                                    | ation IP Program Registration                                                                                                    | \$540.0                                                                  |
|                                                                                                    | Your total is                                                                                                    | \$540.0                                                                  |
|                                                                                                    | Your total is:                                                                                                    | \$540.00                                                                 |
|                                                                                                    |                                                                                                    | 40 10100                                                                 |
| Sack Chec                                                                                                    | Kout Add to Cart * ar someone else before dheoling out, click "Add to Cart" to confirm this registeration and register another person.                                                                                                    |                                                                          |
| Back Chec<br>ou would like to regis<br>red by Hockey Can<br>ight © 2019<br>m: 83.00.32182                                                                                                    | Add to Cart     *       ada     johner disc before discurgiout, click 'Ved to Cart' to confirm this registration and register another person.       ada     johner to confirm this registration and register another person.       Partogents     Division       Program     UT (2014) Stration       IP registration IP Program     IP Program Registration            |                                                                          |
| ed by Hockey Cane<br>red by Hockey Can<br>red by Hockey Can<br>red by Hockey Can<br>red by Hockey Can<br>red by Hockey Cane<br>red by Hockey Cane | Koul       Add to Cart         at an conscore deb before dheding out, tick "Add to Cart" to confirm this registration and register another person.         ada       Iguitanation Type         Participants       Division         Procipants       IP Register Medicing Dec. (06/20/2015)         BRAMPTON       IP Register Medicing Dec. (06/20/2015)                | SMCAUGHUR RD, BL<br>(1937), CA<br>(1937), CA<br>(1937), CA<br>(1937), CA |
| ed by Hockey Cane<br>red by Hockey Can<br>rgft & 2019<br>rm: 83.00.32182                                                                                                    | Kott     Add to Cart       at a concerve date before dhecking out, tick "Add to Cart" to confirm this registration and register another person.       ads     (pictuation Type:<br>Perceptarts)     Division<br>Perceptarts)     Perceptarts)       BRAMPTON     Size     Ution Program Registration<br>10 Program Registration     Division<br>10 Program Registration | 0 MG-44051-7 H0 EL<br>1753: OL (19 TT, OL<br>(193) 455<br>t Help Logo    |

Regis Date

2020-2021 08/20/2020 Package

INITIATION IP PROGRAM U7 (2014-2015) INITIATION IP PROGRAM REGISTRATION Net Total Total

Register a Participant Checkout Clear Cart

\$540.00

Actions

\$540.00 Edit | Delete | View

PST \$0.00 QST \$0.00 HST \$0.00 GST \$0.00 Total \$540.00

Open Order History

# Step 15: Validation of Shopping Cart Items Prior to Checkout

My Registration History

Invoice #: Status: Active First Last Date of Name Name Birth

JOHNNY DOE

30/06/2015 M

## Click on the "Checkout" box

| Brometen                                                           | BRAMPTON                                                                                | <u>*</u> |                            |               |         | 8950 N<br>BRAMPTO | ICLAUGHUN<br>N, ON, LEY I<br>(9 | 1 RD, BLDG D<br>571, CANADA<br>05) 453-3243 |
|--------------------------------------------------------------------|-----------------------------------------------------------------------------------------|----------|----------------------------|---------------|---------|-------------------|---------------------------------|---------------------------------------------|
| Info@bramptonhockey.com                                            | ning Cart Items Prior to Checkout                                                       | н        | ome Register a Participant | Order History | Cart(1) | My Account        | Help                            | Logout                                      |
| U7 (2014.)<br>Back Chec                                            | JOHNNY DOE<br>2015) Initiation (p Program Registration<br>Edit Remove from cart<br>Rout |          |                            |               |         |                   |                                 |                                             |
| Powered by Hockey Can<br>Copyright © 2019<br>Version: 83.0.0.32182 | nada                                                                                    |          |                            |               |         |                   | 4                               |                                             |

## Step 16: Checkout

Select "Credit Card." The next page will allow you to select the payment plan.

• Visa online debit will also fall under "credit card"

| Brampton                                                        | BRAMPTON                 | <u>*</u> |                        |               |          | 8950 I<br>BRAMPTO | ICLAUGHUI<br>IN, ON, L6Y<br>(1 | N RD, BLDG I<br>5T1, CANAD<br>905) 453-324 |
|-----------------------------------------------------------------|--------------------------|----------|------------------------|---------------|----------|-------------------|--------------------------------|--------------------------------------------|
| nfo@bramptonhockey.com                                          |                          | Home     | Register a Participant | Order History | Cart (1) | My Account        | Help                           | Logout                                     |
| Please choose your                                              | method of payment below. |          |                        |               |          |                   |                                |                                            |
| ○Credit Card                                                    |                          |          |                        |               |          |                   |                                |                                            |
| Back Nex                                                        | a                        |          |                        |               |          |                   |                                |                                            |
|                                                                 |                          |          |                        |               |          |                   |                                |                                            |
|                                                                 |                          |          |                        |               |          |                   |                                |                                            |
|                                                                 |                          |          |                        |               |          |                   |                                |                                            |
| owered by Hockey Can<br>opyright © 2019<br>ersion: 83.0.0.32182 | ada                      |          |                        |               |          |                   | 1                              | 1                                          |

## Step 17: Checkout cont'd

## Select "Pay Later"

# DO NOT SELECT "PAY IN FULL NOW"

| eoranpoonnouxey.xom<br>eckout                                                                               | nome regoter a vartoopant order noorly cart(1) wy Account nep Log                                          |
|----------------------------------------------------------------------------------------------------|----------------------------------------------------------------------------------------------------|
| Please choose a payment schedule option below for each of your reg                                          | strations.                                                                                                 |
| For each registration in your Shopping Cart, you can choose to pay the ba<br>an initial amount immediately. | ance in full immediately or pay using a staggered payment schedule. Each schedule may require that you pay |
| By selecting a staggered payment schedule, you agree to have your credit                                    | card charged automatically on the specified payment dates.                                                 |
| Registrations                                                                                               | Payment Schedule Options (Please Choose)                                                                   |
|                                                                                                    | O Pay in Full Now                                                                                          |
| JOHNNY DOE                                                                                                  | 0 Pay Later:<br>1. 15/09/2020: \$135.00                                                                    |
| U7 (2014-2015) INITIATION IP PROGRAM REGISTRATION \$540.00                                                  | 2, 15/10/2020; \$135.00                                                                                    |
|                                                                                                    | 4. 15/12/2020: \$135.00                                                                                    |
|                                                                                                    |                                                                                                    |
| Back Next                                                                                                   |                                                                                                    |
| Duch                                                                                                    |                                                                                                    |

#### Step 18: Payment Information

Review this page then complete the section with your credit card information.

Click submit and your registration is complete.

You will receive confirmation of registration via email.

|                                                                                                    | Once you have<br>To cancel your<br>Disable your po<br>email address it                                                                                                    | filled out your o<br>payment, click th<br>p-up blacker to<br>below                                                                                 | redit card information, click the "<br>he "Cancel" button<br>display your receipt in this wind                                                                                                    | "Submit" button<br>ow, a receipt will be emaile                                                                                                    | d to the                                                                                                    |
|----------------------------------------------------------------------------------------------------|----------------------------------------------------------------------------------------------------|----------------------------------------------------------------------------------------------------|----------------------------------------------------------------------------------------------------|----------------------------------------------------------------------------------------------------|----------------------------------------------------------------------------------------------------|
|                                                                                                    |                                                                                                    |                                                                                                    |                                                                                                    |                                                                                                    |                                                                                                    |
| Invoi                                                                                                    | ce Number:                                                                                                    | 354326                                                                                                    | 50                                                                                                    |                                                                                                    |                                                                                                    |
| Cato                                                                                                    | gory:                                                                                                    | Registrati                                                                                                    | ion (HC1143)                                                                                                    |                                                                                                    |                                                                                                    |
| Leag                                                                                                    | ue:                                                                                                    | Brampton                                                                                                    | Hockey Inc                                                                                                    |                                                                                                    |                                                                                                    |
| Total                                                                                                    | amount on this                                                                                                    | invoice:\$540.0                                                                                                    | 0 over 4 installments                                                                                                    |                                                                                                    |                                                                                                    |
|                                                                                                    | Installment#                                                                                                    | Amount                                                                                                    | Due Date (mm/dd/yyyy)                                                                                                    | Status                                                                                                    |                                                                                                    |
| -                                                                                                    | 1                                                                                                    | \$135.00                                                                                                    | 09/15/2020                                                                                                    | Future Installment                                                                                                    |                                                                                                    |
| 1                                                                                                    | 2                                                                                                    | \$135.00                                                                                                    | 10/15/2020                                                                                                    | Future Installment                                                                                                    |                                                                                                    |
| 1                                                                                                    | 3                                                                                                    | \$135.00                                                                                                    | 11/15/2020                                                                                                    | Future Installment                                                                                                    |                                                                                                    |
| 1                                                                                                    | 4                                                                                                    | \$135.00                                                                                                    | 12/15/2020                                                                                                    | Future Installment                                                                                                    |                                                                                                    |
| Note<br>Altho<br>to en<br>the d<br>Pleas                                                                            | No immediate pa<br>ogh immediate pa<br>able foture install<br>atos indicatod ab<br>se ensure that the                                                                                                    | ayment is require<br>ayment is not rea<br>ment payments.<br>ave.<br>credit card you                                                                | ed. Your first installment will be a<br>quired, you must enter your cree<br>All installments will be charged<br>are about to use does not expir                                                                                                    | automatically processed or<br>R card details below and o<br>to the credit card that you<br>a prior to the last schedule                                                            | 09/15/2020<br>fick the SUBMIT button<br>are about to enter on<br>d installment date.                         |
| Note<br>Altho<br>to en<br>the d<br>Pleas<br>as<br>not b                                                             | No immediate pa<br>ugh immediate pa<br>able future install<br>ates indicated ab-<br>se ensure that the<br>s an added securi<br>e stored                                                                                | syment is require<br>syment is not re-<br>ment payments.<br>ave.<br>credit card you<br>ty measure this :                                           | ed. Your first installment will be a<br>quired, you must enter your cree<br>All installments will be charged<br>are about to use does not expir<br>software utilizes tokenization se                                                                         | automatically processed or<br>R card details below and o<br>to the credit card that you<br>a prior to the last schedule<br>that the credit card inform                             | US/15/2020<br>fick the SUBMIT button<br>are about to enter on<br>d installment date<br>attion you enter will |
| Note<br>Altho<br>to en<br>the d<br>Pleas<br>not b<br>A pay                                                          | No immediate pu<br>ugh immediate pu<br>able future install<br>ates indicated ab-<br>se ensure that the<br>s an added securi<br>e stored<br>yment receipt will                                                          | syment is require<br>nyment is not re-<br>ment payments.<br>ove<br>credit card you<br>ty measure this<br>be emailed to yo                          | ed. Your first installment will be a<br>gained, you must enter your creck<br>All installments will be charged<br>are about to use does not expir<br>software utilizes tokenization se<br>bu upon successful processing o                                     | atomatically processed or<br>iit card details below and o<br>to the credit card that you<br>a prior to the last schedule<br>that the credit card inform<br>of each installment.    | UBH15/2020<br>fick the SUBMIT button<br>are about to enter on<br>d installment date.<br>ation you onter will |
| Note<br>Altho<br>to en<br>the d<br>Pleas<br>ar<br>ar<br>ar<br>ar<br>ar<br>a<br>y<br>aym                             | No immediate pu<br>ugh immediate pu<br>able future install<br>ates indicated ab-<br>se ensure that the<br>a an added securi<br>e stored.<br>yment receipt will<br>ent Type.                                            | syment is require<br>syment is not res<br>ment payments<br>ove<br>credit card you<br>by measure this<br>be emailed to yo                           | ed. Your first installment will be a<br>quired, you must onler your case<br>All installments will be charged<br>are about to use does not expir<br>anthroare utilizes tokenization se<br>su upon successful processing o                                     | automatically processed or<br>iii card details below and o<br>to the credit card that you<br>a prior to the last schedule<br>that the credit card inform<br>of each installment.   | 19915/2020<br>Rick the SUBMIT button<br>are about to enter on<br>d installment date<br>ation you enter will  |
| Note<br>Altho<br>to en<br>the d<br>Pleas<br>not b<br>A pay<br>Paym                                                  | No immediate pu<br>ugh immediate pu<br>able future install<br>ates indicated ab-<br>se ensure that the<br>s an added securi<br>e stored<br>rment receipt will<br>ent Type:                                             | syment is require<br>syment is not rea<br>ment payments.<br>sive<br>credit card you<br>by measure this<br>be emailed to yo<br>installine           | ed. Your first installment will be a<br>quired, you must owler your orea<br>All installments will be charged<br>are about to use does not expir<br>antityane utilizes tokenization se<br>ou upon successful processing a<br>mit Plan                         | atomatically processed or<br>it card details below and o<br>to the credit card that you<br>a prior to the last schedule<br>that the credit card inform<br>of each Installment.     | I DRISCO20<br>lick the SUBMIT button<br>are about to enter on<br>d installment date<br>ation you enter will  |
| Note<br>Altho<br>to on<br>the d<br>Please<br>not b<br>A pay<br>Paym                                                 | No immediate pu<br>ugh immodiate pu<br>able future install<br>ates indicated ab-<br>se ensure that the<br>s an added securi<br>e stored<br>ment receipt will<br>ent Type:                                              | syment is require<br>nyment is not rea<br>ment payments.<br>ave<br>credit card you<br>by measure this<br>be smalled to yo<br>installme<br>\$ 540.0 | ed. Your first-installment will be is<br>quired, you must other your over<br>All installments will be charged<br>are about to use does not expir<br>activus adless tokanization se<br>solution successful processing o<br>met Plan<br>20                     | utomatically processed or<br>its and details below and co<br>its the credit card that you<br>a prior to the last schedule<br>that the credit card inform<br>of each installment.   | J20152020<br>Eick the SUBUIT bottom<br>are about to enter on<br>d installment date.<br>alton you enter will  |
| Note<br>Altho<br>to en<br>the d<br>Pleas<br>ar<br>ar<br>ar<br>ar<br>b<br>t<br>b<br>a<br>y<br>m<br>a<br>Amor<br>Emai | No immediate pu<br>ugh immediate pu<br>able future install<br>tates indicated ab<br>ac ensure that the<br>a an added accart<br>e stored<br>(ment receipt will<br>ent Type:<br>unt :<br>1 address:                      | ayment is require<br>ment payments<br>nove<br>credit card you<br>credit card you<br>be emailed to yo<br>installine<br>\$ 540.0<br>(info@ior        | ed. Your first installment will be<br>qualed, you must other your occ<br>All installments will be charged<br>are about to use does not expir<br>antibuour efficas tokenization se<br>sou upon successful processing or<br>ent Plan<br>b0<br>amptonhockey com | extensional processed and<br>it and details before and a<br>to the credit and that you<br>a prior to the last schedule<br>that the credit and inform<br>of each instalment.        | 92152020<br>Eck the SUBNIT betton<br>ano about to enter on<br>d installment date.<br>ation you exter still   |
| Note<br>Altho<br>to en<br>the d<br>Please<br>and b<br>A pay<br>Paym<br>Amor<br>Emai<br>(as it                       | No immediate po<br>ugh immediate po<br>able folione install<br>ates indicated able<br>is an added secarit<br>e stond<br>(mment receipt will<br>enti. Type:<br>unt :<br>a ddress:<br>a of Carbolder:<br>appears on card | yment is require<br>ment payments<br>ave:<br>credit card you<br>ty measure this<br>be emailed to you<br>installine<br>\$ 540.0<br>(info@cr         | ed. Your first installment will be<br>quired, you must onlier your ave<br>All instalments will be charged<br>are about to use does not expir<br>activate utilizes tokentration se<br>autopon successful processing or<br>set Plan<br>10<br>amptonhockey.com  | automatically processed and<br>ill card dealsh before and d<br>to the careful card that you<br>a prior to the last schedule<br>that the cardit card inform<br>of each installment. | J21152020<br>fick the SUBAIT botton<br>and about to enter on<br>d installment date.<br>atton you enter will  |

Thank you for registering with Brampton Hockey Inc.

Further communication regarding programming offered by Brampton Hockey Inc. will be communicated via email.